## Getty Library Curbside Service via Reservio

- 1) Please go to *Reservio* at <u>https://getty-library.reservio.com</u> which takes you to the Getty Library Curbside Service homepage.
- 2) Select the button to be taken to the appointment calendar to choose an appointment time. You can choose any of the available times during September 1<sup>st</sup>-3<sup>rd</sup>. Only book one (1) appointment.

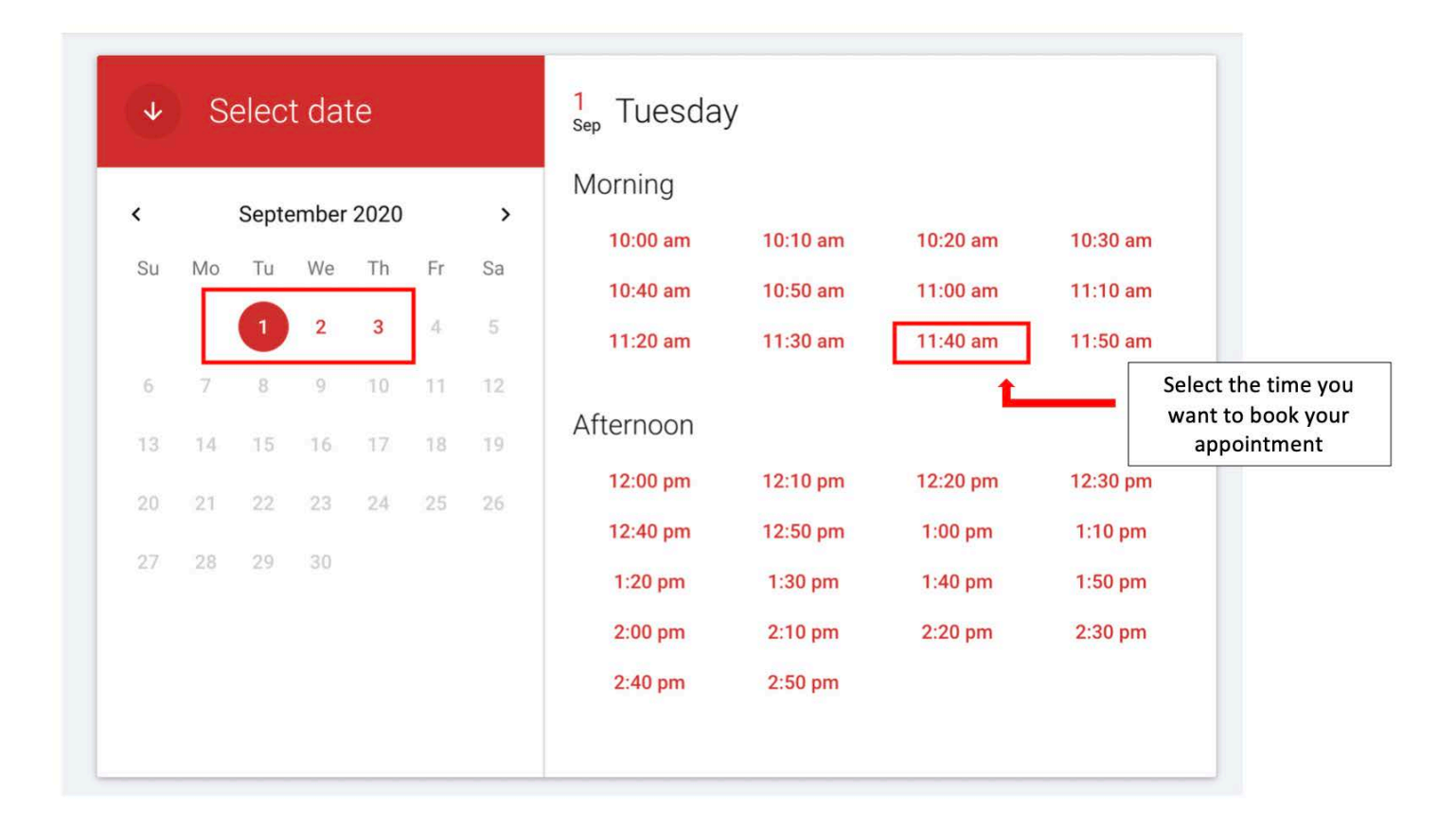

3) After selecting a time, you will be asked to fill in the contact information. Use your Getty email address and provide a callback number in case a Getty Library Circulation staff member needs to contact you regarding your charged materials or the appointment. Click the

BOOK NOW

button at the bottom of the page to complete your appointment booking.

| <u>*</u> | J. Paul Getty                                                                                                   | Already a user? Logi                                                                                                    |
|----------|----------------------------------------------------------------------------------------------------|----------------------------------------------------------------------------------------------------|
| ~        | jpgetty@getty.edu                                                                                               | <b>%</b> 310-440-1200                                                                                                    |
| Ê        | Please reply 'Yes' or 'No' below if y<br>paper bag or the cardboard box yo<br>your car trunk or backseat before | rou are returning books. Please return them in a clean plastic or<br>ou received from a previous curbside pickup. Finally, please clear ou<br>arriving. |

4) Upon completion of your booking, you will receive an email from *Reservio* with your appointment date and time. You can sync this appointment to your calendar in Outlook if you choose.

| To L Paul Getty                       |                                                             |                                                                     |
|---------------------------------------|-------------------------------------------------------------|---------------------------------------------------------------------|
| Message                               | invite.ics (1 KB)                                           | Double click this icon to<br>add appointment to<br>Outlook Calendar |
| New appointment                       |                                                             |                                                                     |
| Date<br>Tuesday<br>Contae<br>Getty Li | , September 1, 2020, 11:40a<br>et<br>brary Curbside Service | m                                                                   |
| Getty Co<br>Los Ang                   | enter Drive 1200<br>geles<br>etty-library.reservio.com      |                                                                     |

- 5) You will receive a reminder one (1) day before your appointment via email.
- 6) You may cancel your appointment from the confirmation email up to one (1) day before your scheduled appointment. If you need to cancel or adjust your arrival time on the day of your appointment, contact Getty Library Circulation at 310-440-7477 or <u>centercirc@getty.edu</u>.